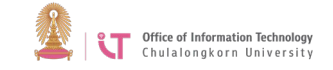

## Chula-guest (Windows 7)

- 1. Right click on the WiFi
- 2. Select *Chula-guest*> Click *Connect*

| Not connected                | <b>€</b> ∱ ^ |
|------------------------------|--------------|
| Connections are available    |              |
| Wireless Network Connection  | ^            |
| (                            |              |
| Chula-guest                  | .ull _       |
| Connect automatically        | lect         |
|                              | 10           |
|                              | -            |
| Open Network and Sharing Cer | nter         |

3. Enter the network security key indicated on the form

| 😰 Connect to a Netv | vork            | 23        |
|---------------------|-----------------|-----------|
| Type the netwo      | rk security key |           |
| Security key:       | Hide characters |           |
|                     |                 | OK Cancel |

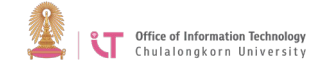

| ไบแจ้ง                                         | ข้อมูลการใช้บริการ CUNET tmp1234 |
|------------------------------------------------|----------------------------------|
| Name tmp12345                                  |                                  |
| (INTERNET USE                                  | ONLY)                            |
| Expire : 31 Ja                                 | n 2016                           |
|                                                |                                  |
| Login name :                                   | tmp12345                         |
| Login name :<br>Password :                     | tmp12345<br>abcdefgh             |
| Login name :<br>Password :<br>E-mail address : | tmp12345<br>abcdefgh             |

4. For Network type, select *Public* 

| 6 | Set Network Location                                                                                                    |           |
|---|----------------------------------------------------------------------------------------------------|-----------|
|   | Select a location for the 'Chula-guest' network                                                                                                    |           |
|   | This computer is connected to a network. Windows will automatically apply the correct<br>network settings based on the network's location.                                                                 |           |
|   | Home network<br>If all the computers on this network are at your home, and you recognize the<br>this is a trusted home network. Don't choose this for public places such as<br>coffee shops or airports.   | em,       |
|   | Work network<br>If all the computers on this network are at your workplace, and you recogniz<br>them, this is a trusted work network. Don't choose this for public places suc<br>coffee shops or airports. | e<br>h as |
|   | Public network<br>If you don't recognize all the computers on the network (for example, you're<br>a coffee shop or airport, or you have mobile broadband), this is a public<br>network and is not trusted. | : in      |

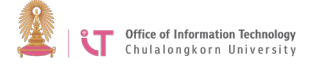

5. Open the browser and go to https://1.1.1.1 > Click *Continue to this website* 

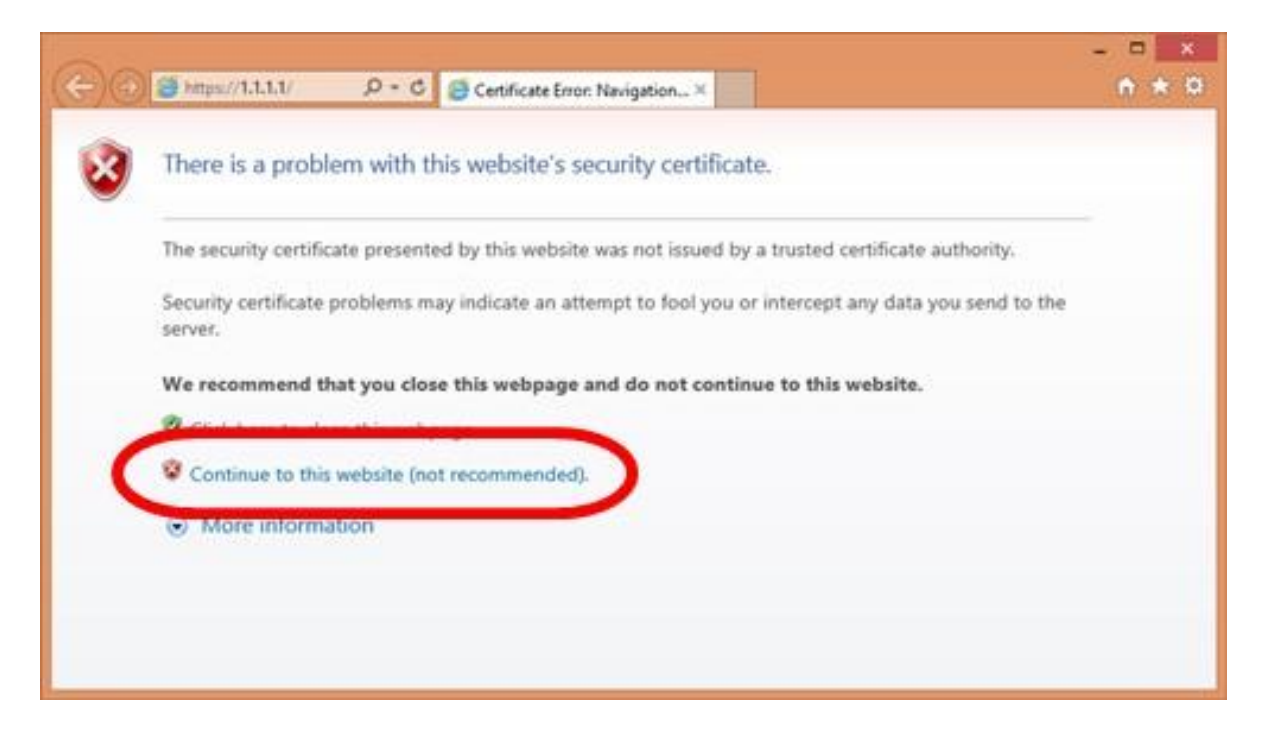

6. Login with the username and password indicated in the form

|                                                                                                    | - 🗆 🗙    |
|----------------------------------------------------------------------------------------------------|----------|
| ← → Attps://1.1.1.1 P + S Ce C Ø Web Authentication ×                                                                                                    | <u> </u> |
| Login                                                                                                    |          |
| Welcome to Chulalongkorn University                                                                                                    |          |
| Please identify and authenticate yourself by entering your User name and<br>Password. Your usage information will be recorded on the system in<br>compliance with laws. |          |
| User Name                                                                                                    |          |
| Password                                                                                                    |          |
| Submit                                                                                                    |          |
|                                                                                                    |          |
|                                                                                                    |          |
|                                                                                                    |          |